Email a PDF of your detailed schedule to your assigned Allatoona DE counselor ASAP. It MUST include your name, the days, times, and campus location of your classes!

## **KSU Students**

Go to www.kennesaw.edu
Login to Owl Express
Click on the Registration tab
Choose "Display Class Schedule & Grades"
Your detailed schedule (including the day, time and location) should populate.
Right Click to Print or go to the three dots at the top and you should get a print option.

You will need to email a copy of your detailed schedule to your counselor or drop it off in the counseling office.

A "screenshot" photo of your schedule will not be acceptable as it will not print properly.

**Chatt Tech Students** 

 Go to the main Chatt Tech website: www.chattahoocheetech.edu
Click on me@CTC (top right hand corner)
Click Banner Web (Login w/email) on the menu
Type your Username. Your username is the 1st part of your CTC student email address preceding
@student.chattahoocheetech.edu
Type your password in the PIN field.
Click the login button.
Click on Student Services and Financial Aid.
Click Registration.
Click on "Student Detail Schedule".
Select the correct term. Click Submit.

schedule to your counselor or drop it off in the counseling office.

A "screenshot" photo of your schedule will not be acceptable as it will not print properly.